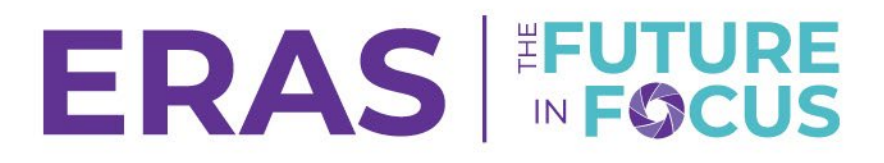

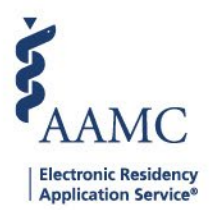

## Update Applicant Attributes in Bulk

1. Navigate the to the <u>ERAS® Program Director's WorkStation (PDWS)</u> and enter your AAMC username and password.

| Sign In               |
|-----------------------|
| Username              |
| Enter Username        |
| Username is Required  |
| Password              |
| Enter Password        |
|                       |
| SIGN IN               |
| FORGOT YOUR USERNAME? |
| FORGOT YOUR PASSWORD? |
| NEED HELP?            |

2. Under the Applications tab, click **Filters** to run a filter or click **Current Results** to pull results from the most recently used filter.

|                 | Dashboard | Applications 🔨              | Rankings | Reports | Archives | Program Management 🗸 | • Setup      | Program Messages         | Thalamus 🗸      |
|-----------------|-----------|-----------------------------|----------|---------|----------|----------------------|--------------|--------------------------|-----------------|
|                 |           | Filters                     |          |         |          |                      | University o | f Alabama Hospital   Eme | rgency Medicine |
| Welcome to PDWS |           | Current Results             |          |         |          |                      |              |                          |                 |
| Stats           |           | Applicant Detail<br>Exports | s        | A       |          | n Activity           |              |                          | Ð               |

- 3. Select the applicant(s) you wish to make changes to.
  - a. Select a bulk action to perform on selected applicants at the bottom of the table.
  - b. Select Update Attributes from the dropdown list.

| Current Results |                      |            |                                                        |                                    |  |  |
|-----------------|----------------------|------------|--------------------------------------------------------|------------------------------------|--|--|
| Q Sea           | rch by last name     |            |                                                        | ACTIONS (3 APPLICANTS) 🗸           |  |  |
|                 | Applicant Name 🗸 🕈   | AAMC ID ↓↑ | Most Recent Medical School 🎝                           | Add Note                           |  |  |
|                 | Barksdale, Avon      | 21001858   | Oakland University William Beaumont School of Medicine | Assign Applicants<br>Bulk Messages |  |  |
|                 | Burley, Kahedja      | 21310386   | Oakland University William Beaumont School of Medicine | CSV Export                         |  |  |
|                 | Gilbert, Tyler       | 21310390   | Oakland University William Beaumont School of Medicine | Update Attributes                  |  |  |
|                 | Gray, Kamille        | 21310385   | Oakland University William Beaumont School of Medicine | Update Status                      |  |  |
|                 | Hendricks, Anastasia | 21310389   | Oakland University William Beaumont School of Medicine | View/Print Reports                 |  |  |
| $\cap$          | Henson, Jessica      | 21310393   | Oakland University William Beaumont School of Medicine |                                    |  |  |

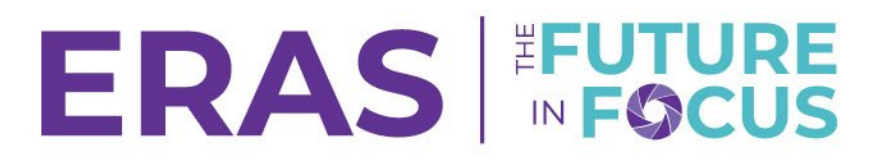

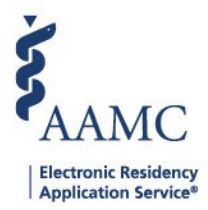

- **4.** Choose the appropriate type of attribute (Checkbox, Textbox, Date, or Drop-Down) to make the appropriate changes and click **Save**.
  - a. The Assign option will check the box for the desired status.
  - b. The Unassign option will uncheck the box for the desired status. The Clear option will reset any entered attributes back to the default.

| Update Attributes    |          |      |          |            |  |  |
|----------------------|----------|------|----------|------------|--|--|
| Checkbox             | Text Box | Date | Dropdown |            |  |  |
| Name                 |          | ,    | Action   |            |  |  |
| Language Proficiency |          | (    | Assign   | O Unassign |  |  |
| URIM                 |          | (    | Assign   | 🔵 Unassign |  |  |
| Hotel Booked         |          | (    | Assign   | O Unassign |  |  |
| Hometown             |          | (    | Assign   | 🔵 Unassign |  |  |

CANCEL SAVE

© 2021 Association of American Medical Colleges